## s a n o m a <mark>paino</mark>

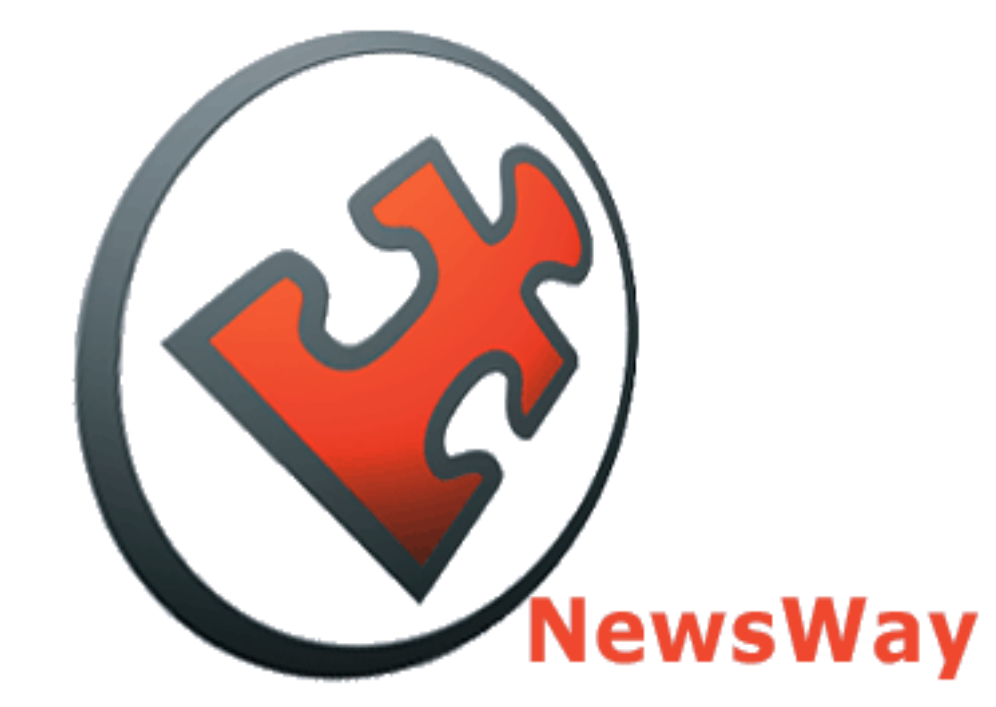

## NewsWay – Sivuaineiston siirtojärjestelmä

Pikaohje

Sanomapaino Palvelupiste

+358 – 9 – 122 3900 Palvelupiste.sanomapaino@sanoma.fi http://www.sanomapaino.fi

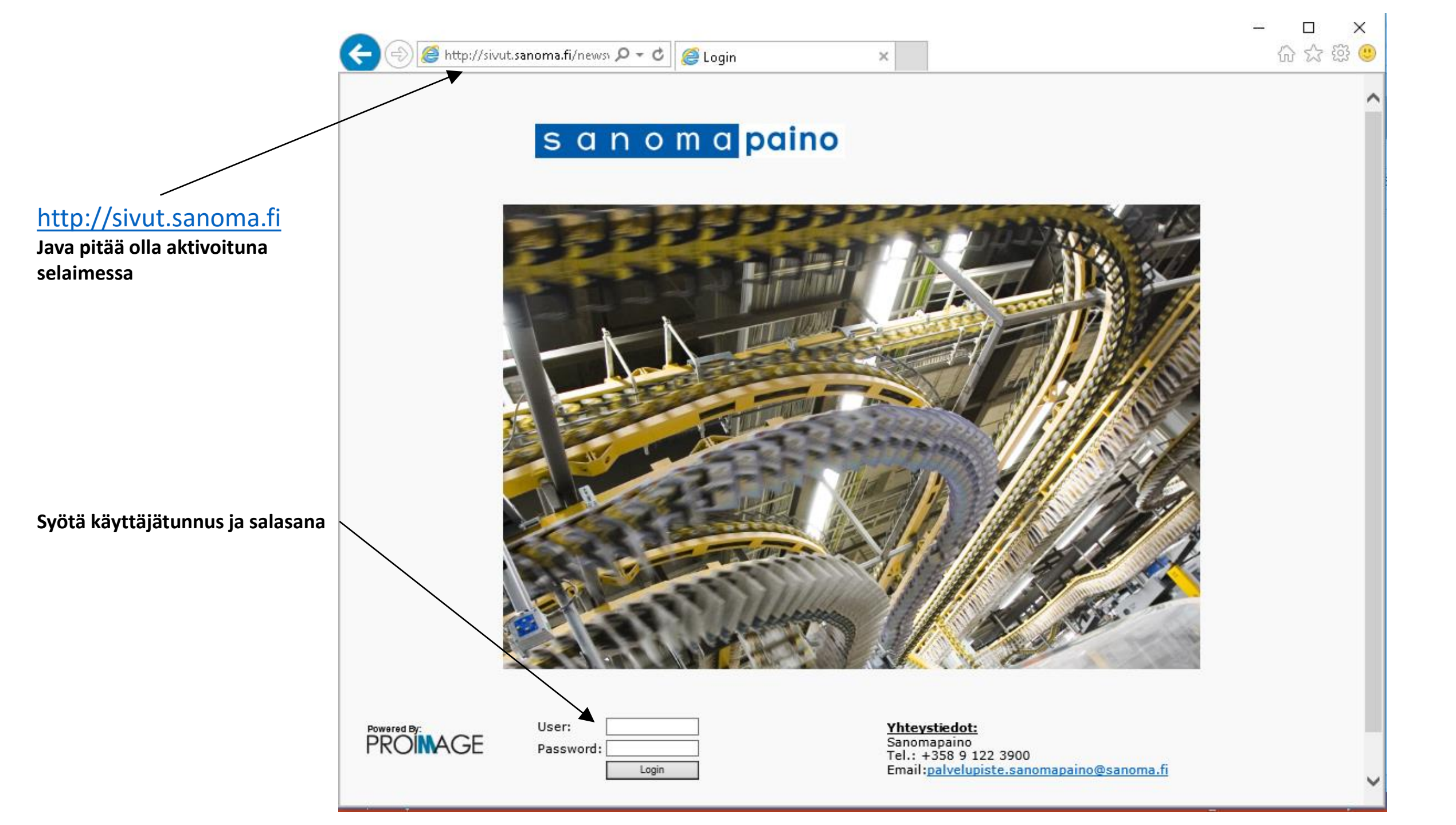

| File Edit Bookmarks Tools Help                         |                             |                                       |
|--------------------------------------------------------|-----------------------------|---------------------------------------|
| Sanoma server in External                              | 3                           |                                       |
| Editions Vaihda salasana   kaksoisklikkaamalla ChangeP | assword                     |                                       |
|                                                        |                             |                                       |
| Planning                                               |                             | Kirjoita ja vahvista<br>uusi salasana |
|                                                        | Change Password             | ^                                     |
|                                                        | Please Insert New Password: |                                       |
| (0) <b>(</b>                                           | Submit                      |                                       |
|                                                        | <                           | ~<br>>                                |

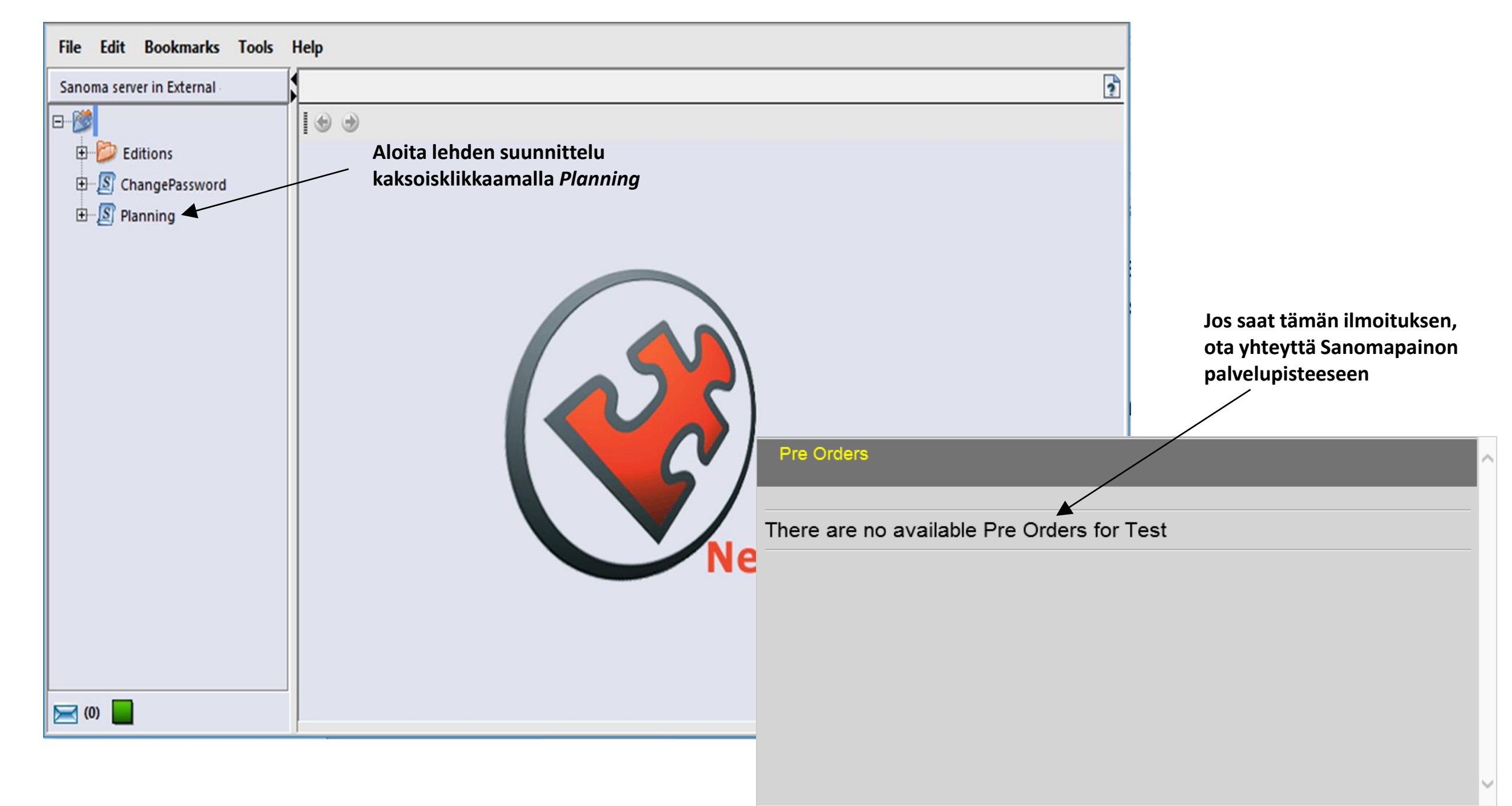

1. Valitse suunniteltavan lehden tuotetunnus ja varmista lehden ilmestymispäivä Ilmestymispäivä- ja formaattitieto tulevat Sanomapainon toiminnanohjausjärjestelmästä

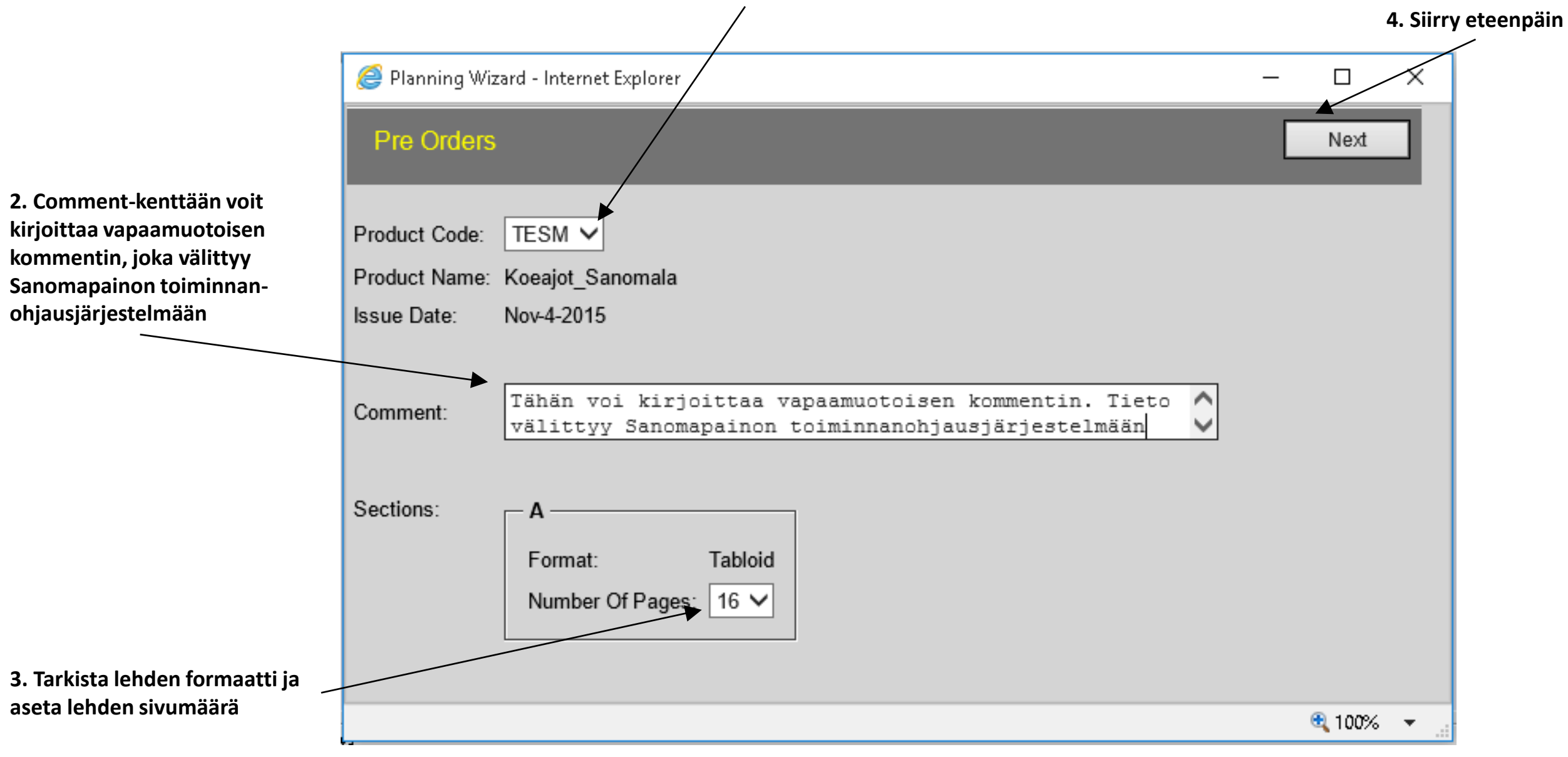

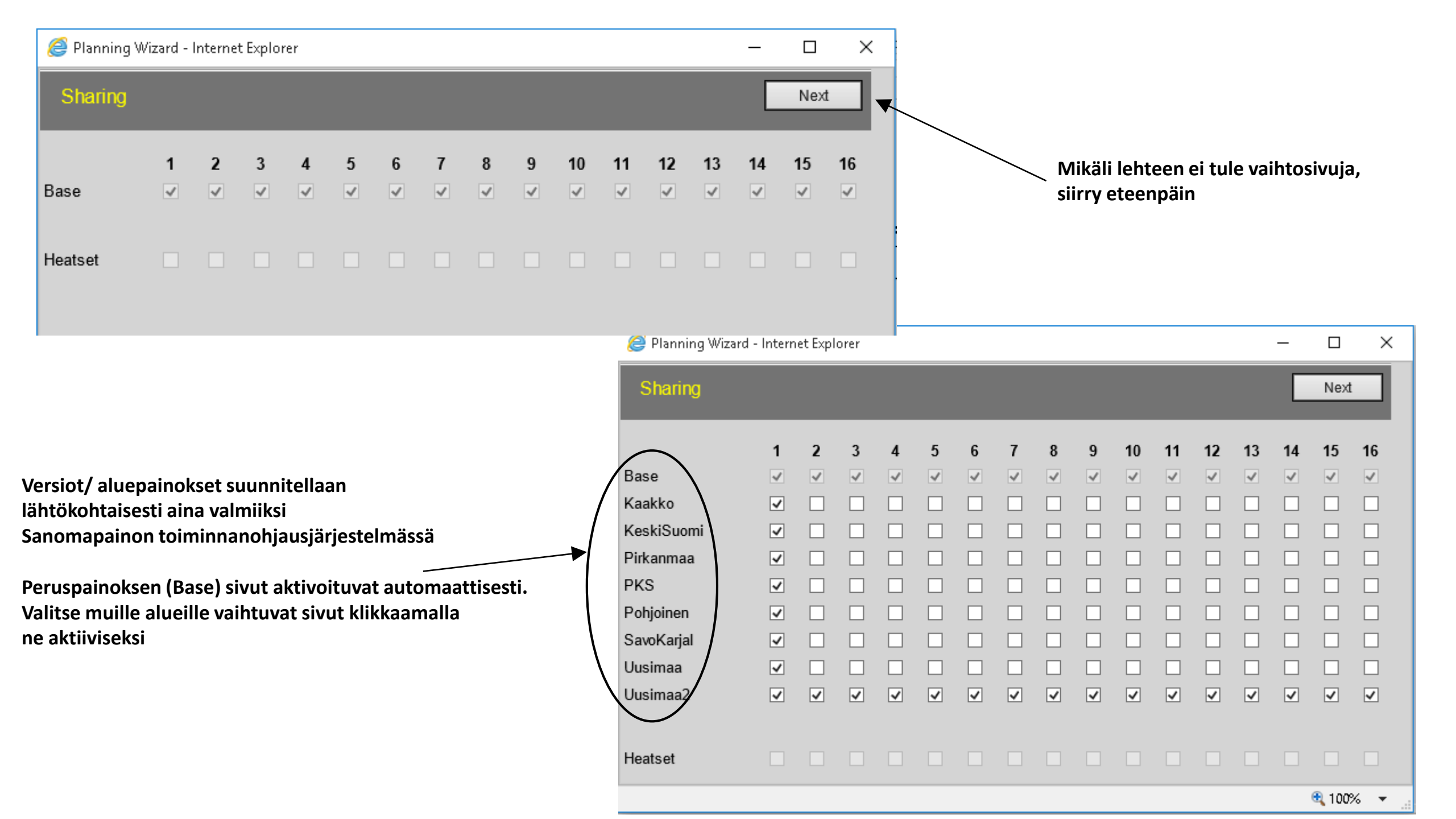

Saat yhteenvedon sivutiedostojen nimeämiseksi. Kun käytät näitä nimiä, siirtyvät sivut Automaattisesti oikeille paikoilleen.

Tiedostot voidaan nimetä myös vapaasti, jolloin ne siirretään rakenteeseen manuaalisesti.

Tiedoston nimi muodostuu lehden

- tuotetunnuksesta (tässä esimerkissä TESM)
- ilmestymispäivämäärästä (2015-10-13)
- lehden osion tunnuksesta (A)
- aluepainoksesta/versiosta (Base)
- sivunumerosta (1, 2 ...16)

Nämä tiedot erotellaan toisistaan alaviivalla (\_) Tiedostotarkentimen tulee olla PDF

HUOM! Sivuja voi lähettää monisivuisena PDF-tiedostona nimeämällä tiedoston TESM\_2015-11-04\_A\_Base\_1-16.pdf. Käytä tällöin FTP-yhteyttä (ks. sivu 9)

|                  |                                         | ,                                      |                                                                                                    |                  |
|------------------|-----------------------------------------|----------------------------------------|----------------------------------------------------------------------------------------------------|------------------|
|                  | Summa                                   | ry                                     |                                                                                                    |                  |
| P<br>D<br>Z<br>C | ublication:<br>ate:<br>ones:<br>omment: | Koea<br>Nov-0<br>Base<br>Tähä<br>toimi | jot_Sanomala (TESM)<br>)4-2015<br>n voi kirjoittaa vapaamuotoisen kommentin. Tie<br>nnanohjausjärjestelmään | to välittyy Sano |
| [                | - Section                               | n: A —                                 |                                                                                                    | ]                |
|                  | Page                                    | Zone                                   | Expected Name                                                                                               |                  |
|                  | 1                                       | Base                                   | TESM_2015-11-04_A_Base_1.pdf                                                                                |                  |
|                  | 2                                       | Base                                   | TESM_2015-11-04_A_Base_2.pdf                                                                                |                  |
|                  | 3                                       | Base                                   | TESM_2015-11-04_A_Base_3.pdf                                                                                |                  |
|                  | 4                                       | Base                                   | TESM_2015-11-04_A_Base_4.pdf                                                                                |                  |
|                  | 5                                       | Base                                   | TESM_2015-11-04_A_Base_5.pdf                                                                                |                  |
|                  | 6                                       | Base                                   | TESM_2015-11-04_A_Base_6.pdf                                                                                |                  |
|                  | 7                                       | Base                                   | TESM_2015-11-04_A_Base_7.pdf                                                                                |                  |
|                  | 8                                       | Base                                   | TESM_2015-11-04_A_Base_8.pdf                                                                                |                  |
|                  | 9                                       | Base                                   | TESM_2015-11-04_A_Base_9.pdf                                                                                |                  |
|                  | 10                                      | Base                                   | TESM_2015-11-04_A_Base_10.pdf                                                                               |                  |
|                  | 11                                      | Base                                   | TESM_2015-11-04_A_Base_11.pdf                                                                               |                  |
|                  | 12                                      | Base                                   | TESM_2015-11-04_A_Base_12.pdf                                                                               |                  |
|                  | 13                                      | Base                                   | TESM_2015-11-04_A_Base_13.pdf                                                                               |                  |
|                  | 14                                      | Base                                   | TESM_2015-11-04_A_Base_14.pdf                                                                               |                  |
|                  | 15                                      | Base                                   | TESM_2015-11-04_A_Base_15.pdf                                                                               |                  |
|                  | 16                                      | Base                                   | TESM_2015-11-04_A_Base_16.pdf                                                                               |                  |

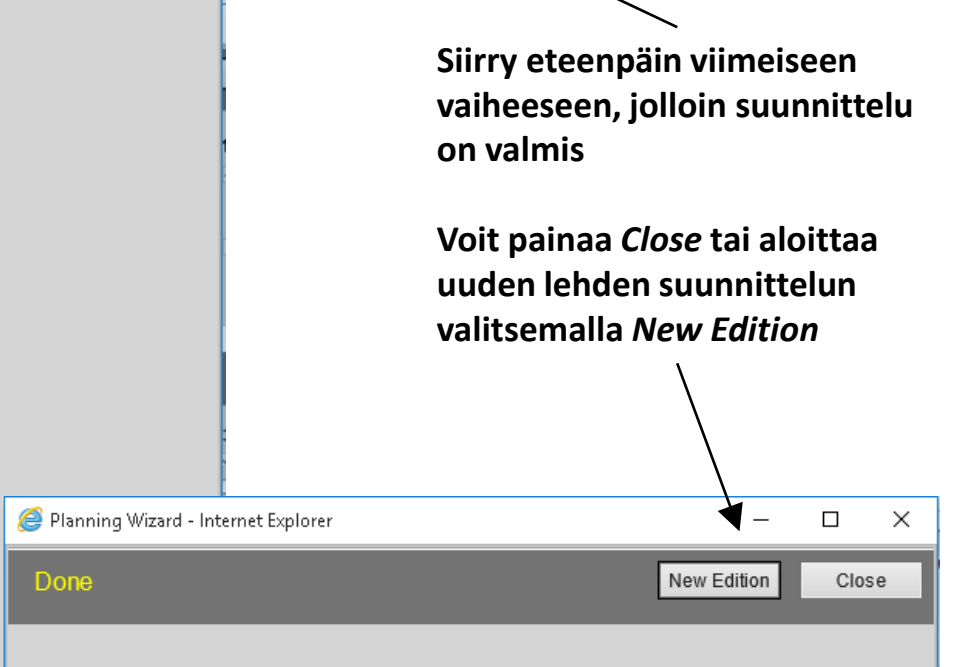

mapainon

Next

 $\times$ 

Edition planning completed. Thank you for using the wizard.

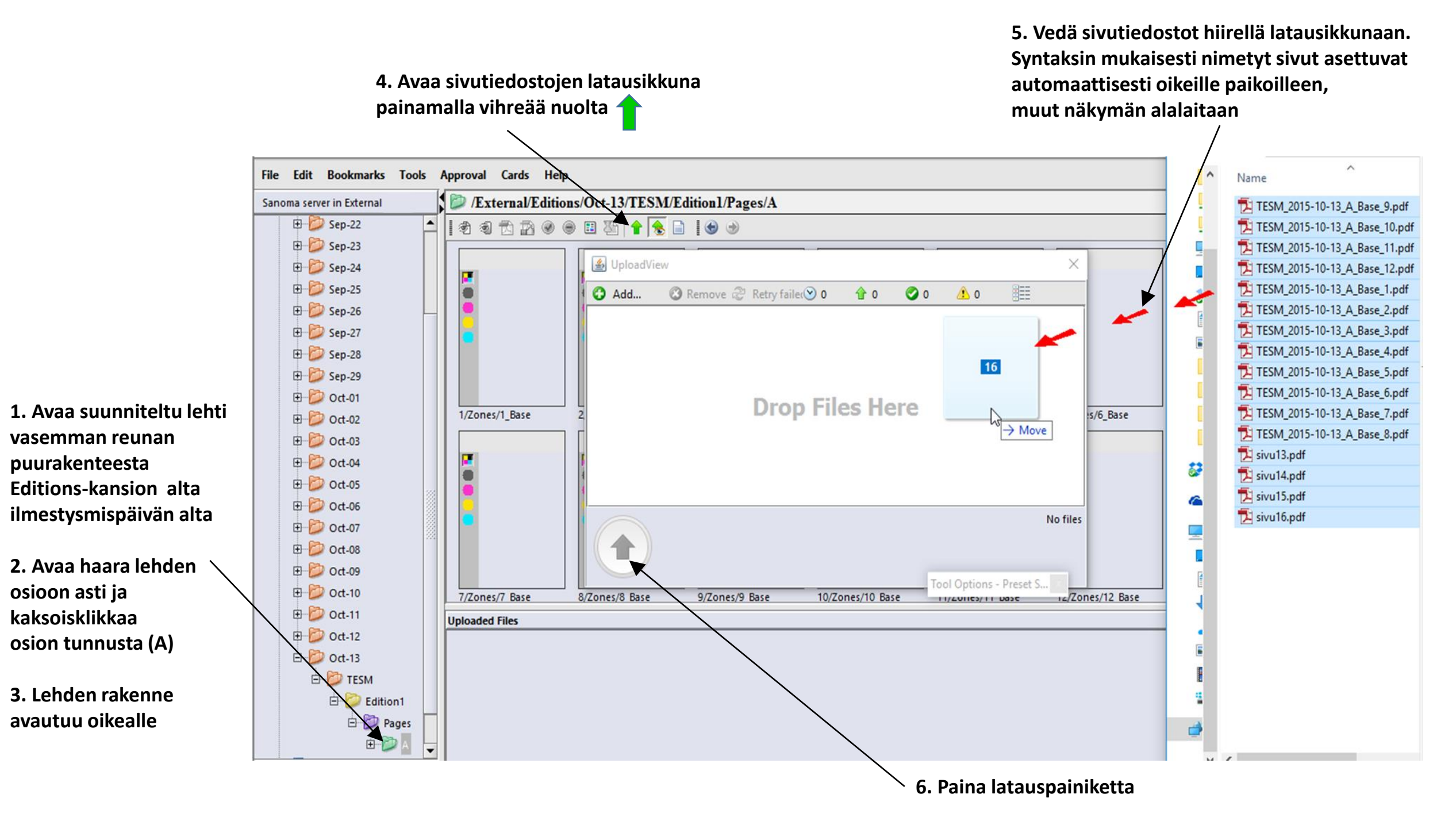

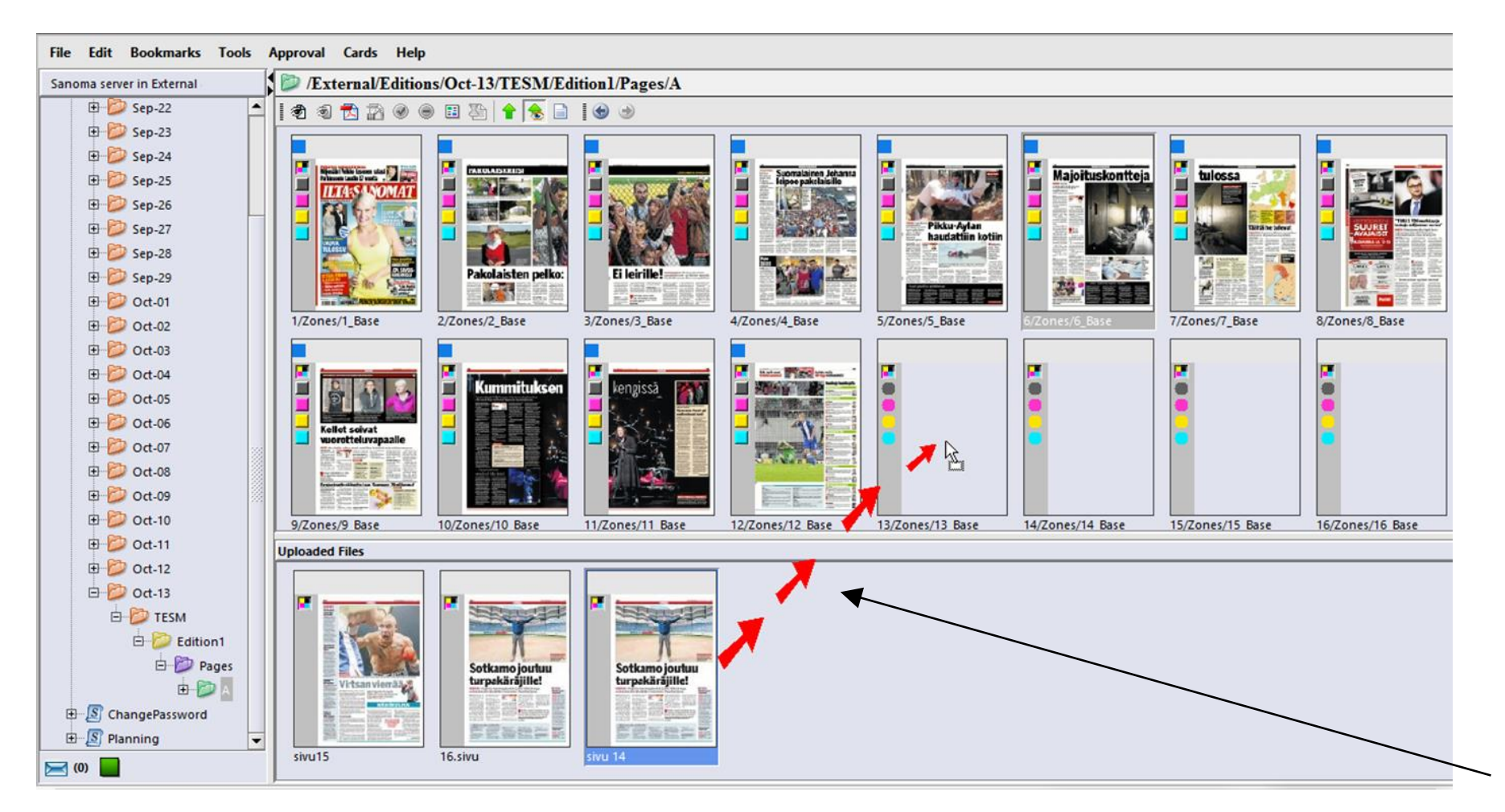

Vedä sivutiedostot näkymän alalaidasta oikeille paikoilleen

Uusintasivu voidaan ladata vastaavalla tavalla kuin sivun ensimmäinen versio. Erillistä korjaustilausta ei tarvitse tehdä.

HUOM! Mikäli uusintasivun edellinen versio on jo hyväksytty (status vihreä), tulee olla yhteydessä Sanomapainoon ennen sivun lataamista.

Sivuaineistot voi ladata myös FTP:llä. Ennen sivuaineiston lataamista tulee lehden suunnittelu olla tehtynä. Sivutiedostot tulee nimetä lehden suunnittelussa kerrotun nimeämistavan mukaisesti.

## FTP-osoite on <u>ftp.sanoma.fi</u> (ei kansiota)

Tunnukset saat Sanomapainon palvelupisteestä

Sivutiedostot asemoituvat paikoilleen suunniteltuun lehden rakenteeseen tiedostonimien perusteella. Sivuja voi edelleen ladata myös normaalisti käyttöliittymän kautta. Kun sivutiedosto on siirtynyt paikalleen lehden rakenteessa, lähettää järjestelmä sen automaattisesti tarkastettavaksi ja vedostettavaksi.

Keltainen neliö sivun esikatseluruudun vasemmassa yläkulmassa kuvaa tätä tilaa. Kun sivu on esitarkastettu ja vedostettu, muuttuu neliö siniseksi. Hyväksytyn vedoksen merkkinä on vihreä neliö ja hylätyn vedoksen merkkinä punainen neliö.

Jotta prosessi voi edetä, täytyy sivutiedostojen vedokset hyväksyä käyttöliittymän kautta. Kaksoisklikkaa esikatseluruutua avataksesi sivun vedoksen.

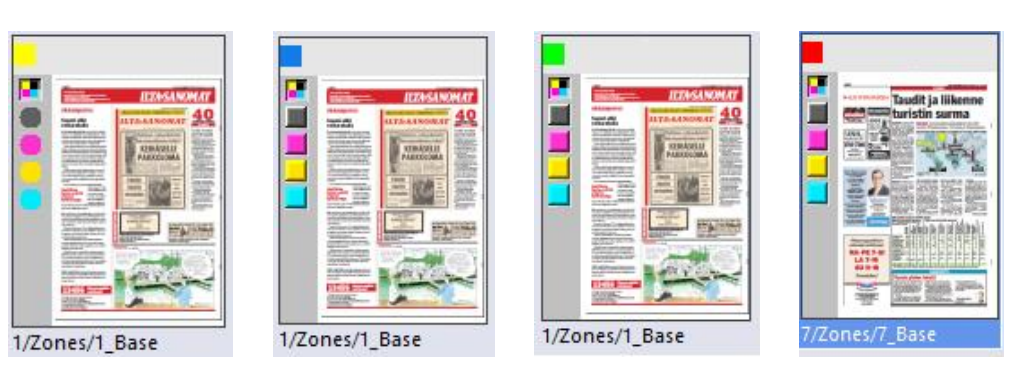

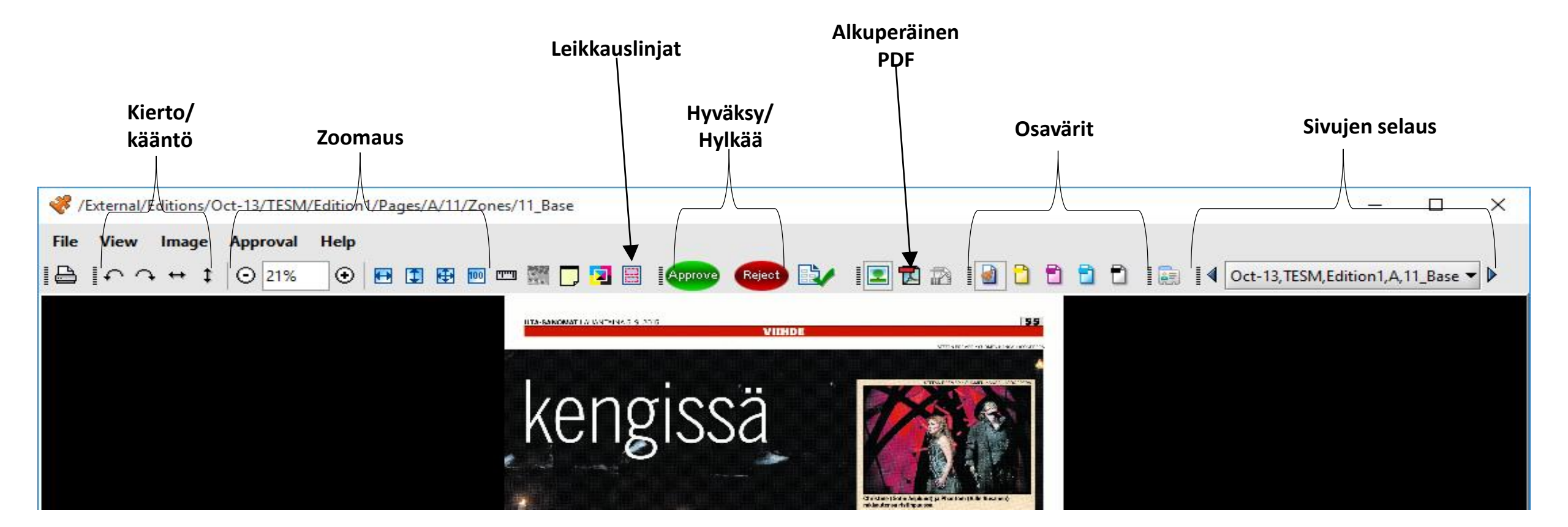

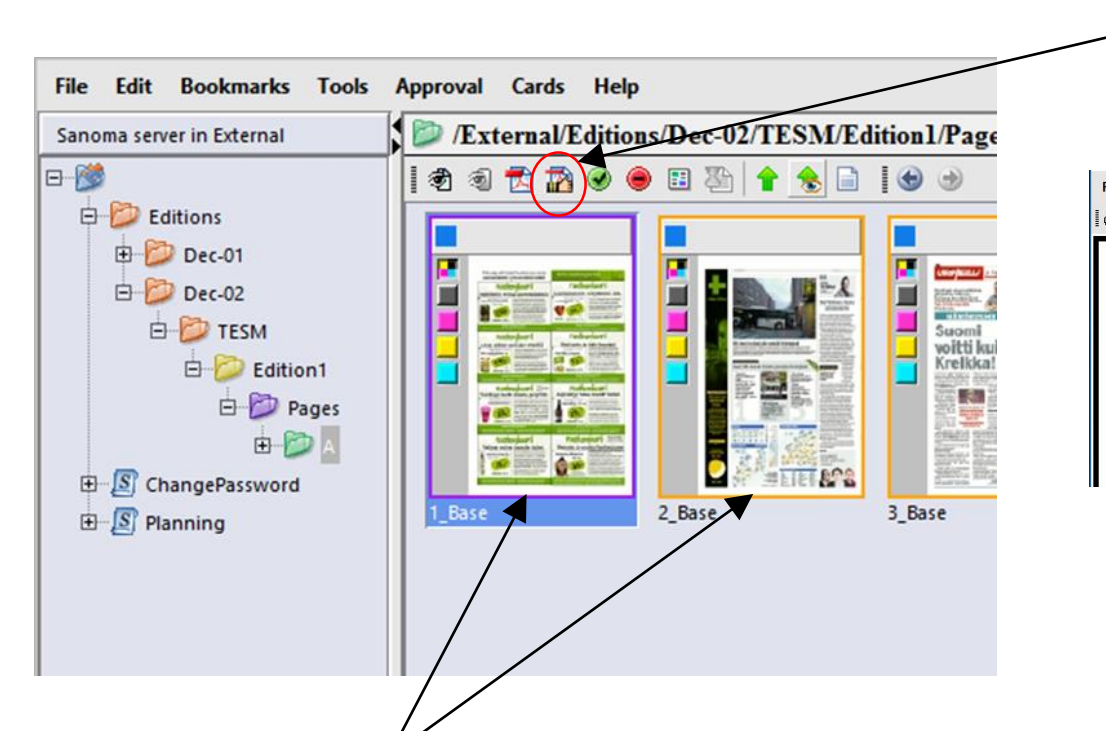

ASURA-järjestelmän preflight-raportin saat auki työkalurivin painikkeesta Vastaava painike löytyy myös vedostusnäkymän työkaluriviltä

Mikäli esikatseluruudun ympärille tulee violetti kehys, on ASURA-järjestelmässä suoritetun tarkastuksen yhteydessä löytynyt jokin aineistovirhe (Error)

Mikäli kehys on oranssi, on aineistossa jotain huomioitavaa (Warning)

Raportin vasemmassa kehyksessä näet varoituksen/virheen syyt. Sivuvedos näyttää objektit, joita varoitus/virhe koskee.

HUOM! Virhe ei estä sivutiedoston hyväksymistä, mutta se saattaa näkyä painetun lehden laadussa

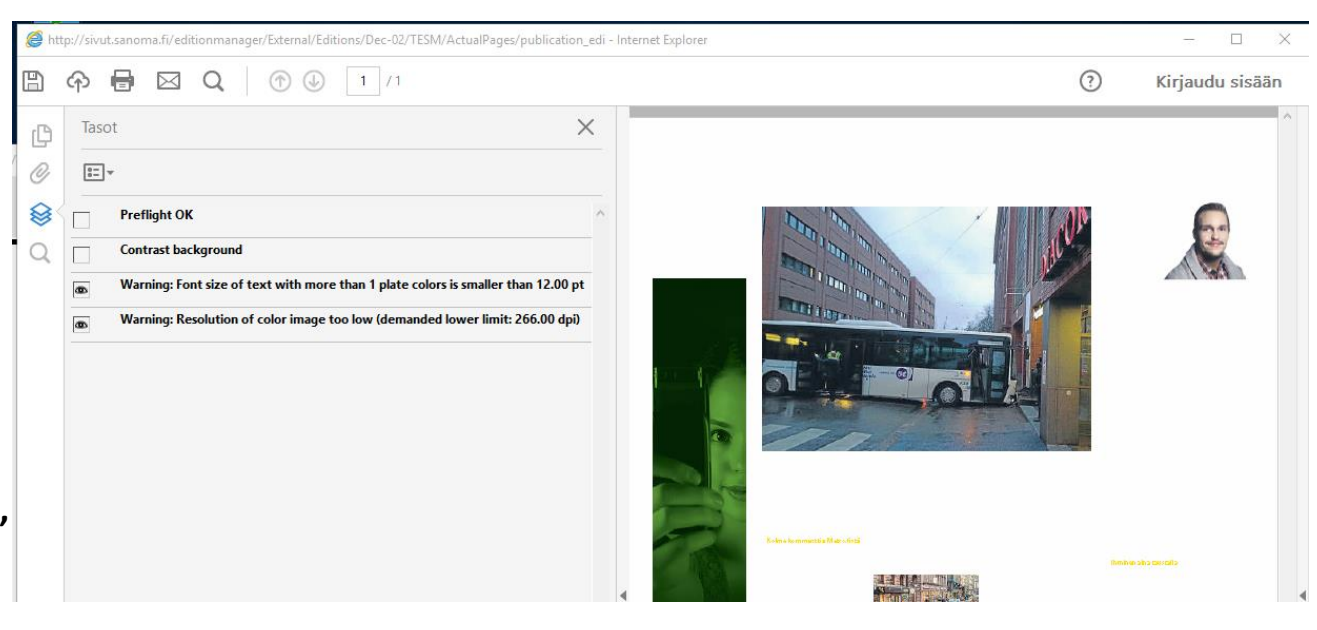